## PASO A PASO > PRÉSTAMO PERSONAL ON LINE

## Conocé cómo solicitarlo por Banca Internet y App Macro

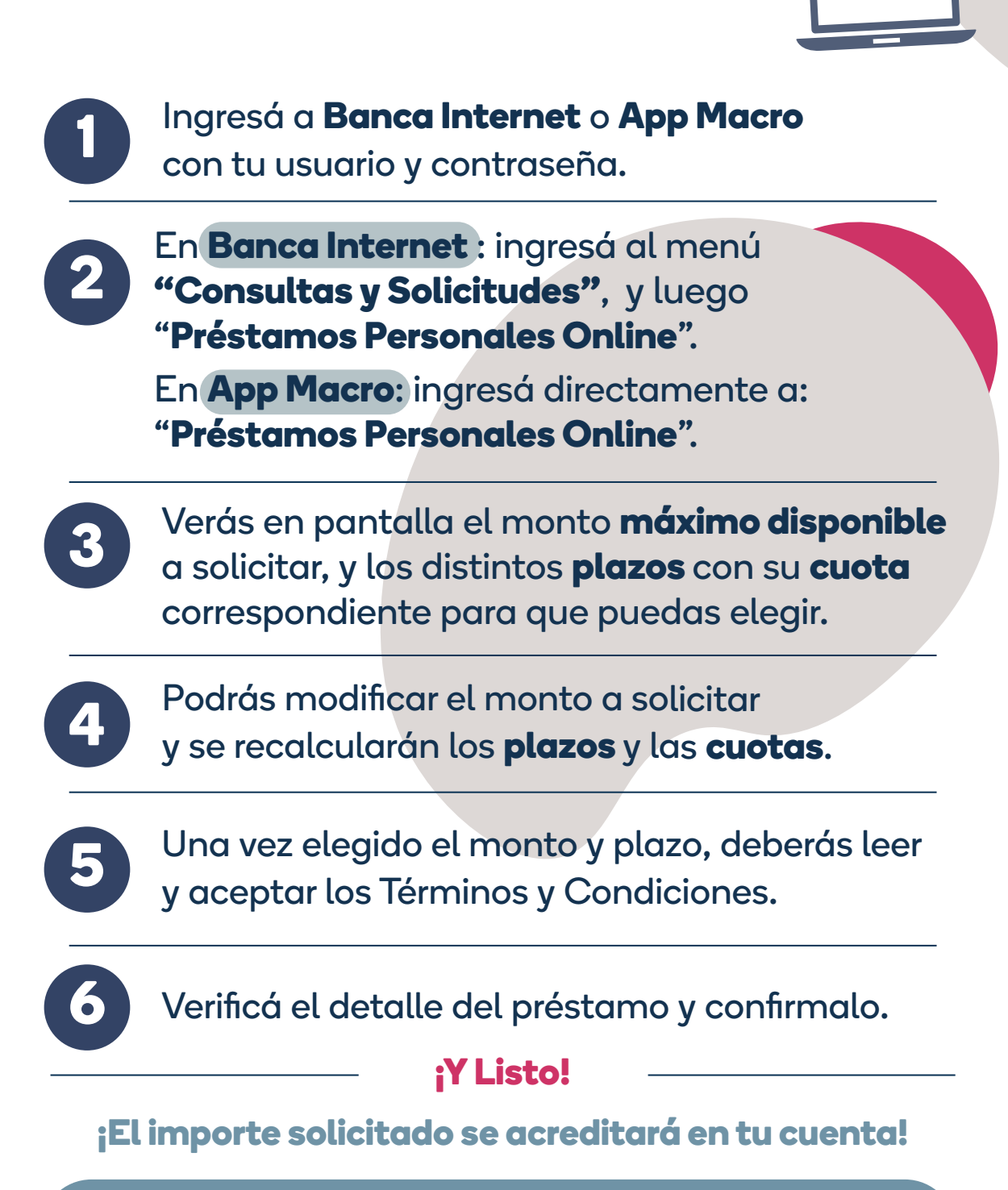

El cobro de las cuotas se debitará automáticamente de tu cuenta el día del vencimiento de cada cuota.

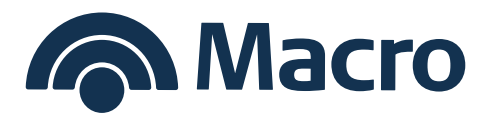